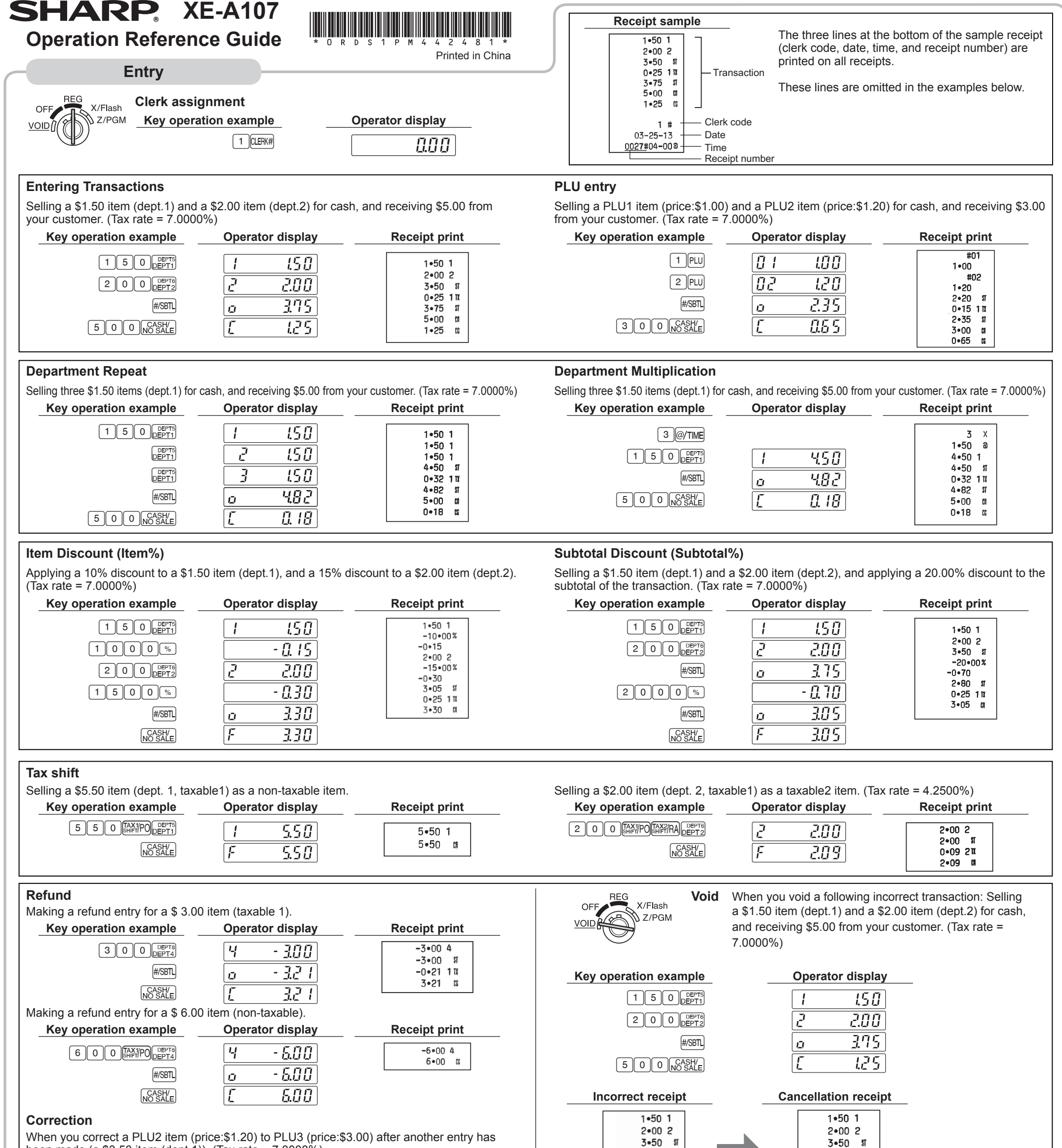

been made (a \$3.50 item (dept.1)). (Tax rate = 7.0000%)

0.25 11

| Key operation example   2 PLU   3 5 0 DEPTH   2 YOUPPLU          | Operator display     012   1.20     1   3.50     02   - 1.20        | Receipt print<br>1 • 20<br>3 • 50 1<br>#02<br>-1 • 20<br>#03<br>3 • 00 | 0-25 1 m<br>3-75 st<br>5-00 m<br>1-25 m<br>1 #<br>03-25-13<br>0029#04-13 a | 0+25 1 11<br>3+75 51<br>5+00 11<br>1+25 11<br>1 + 10<br>03-25-13<br>0030#04-14 a |               |
|------------------------------------------------------------------|---------------------------------------------------------------------|------------------------------------------------------------------------|----------------------------------------------------------------------------|----------------------------------------------------------------------------------|---------------|
| 3 PLU<br>NO SALE<br>OFF REG X/Flash RA (Re<br>VOID Z/PGM When \$ | 0   3.00     F   6.95     ceived-on-account)     10.00 is received. | 6∙50 \$1<br>0∙46 11x<br>.6∙96 \$3                                      | <b>PO (Paid-out)</b><br>When \$5.00 is paid out.                           |                                                                                  |               |
| Key operation example                                            | Operator display                                                    | Receipt print                                                          | Key operation example   5 0   5 0   5 0   5 0                              | Operator display                                                                 | Receipt print |
| Reports                                                          |                                                                     |                                                                        |                                                                            |                                                                                  |               |
| Reading reports                                                  | Key operation                                                       |                                                                        | Resetting reports                                                          | Key operation                                                                    |               |

## Maintenance

## **Batteries**

This cash register displays a low battery symbol (L) when the batteries installed get low, and displays a no battery symbol (L) when batteries are extremely low or batteries are not installed.

When the low battery symbol is displayed, replace the batteries with new ones as soon as possible. The existent batteries will be dead in about two days

When the no battery symbol is displayed, replace the batteries immediately. Otherwise, if the AC adapter plug is disconnected or a power failure occurs, all the programmed settings will be reset to the default settings and any data stored in memory will be cleared.

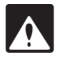

Improper use of batteries could cause them to burst or leak, which might damage the interior of the register. Please take the following precautions:

 Be sure that the positive (+) and negative (-) poles of each battery are oriented properly.

- Never mix batteries of different types.
- Never mix old batteries and new ones. · Never leave dead batteries in the battery compartment.
- · Remove the batteries if you plan not to use the register for long periods.
- Should a battery leak, clean out the battery compartment immediately, taking care not to let the battery fluid come into direct contact with your skin
- · If an incorrect battery is used, it may explode or leak.
- · For battery disposal, follow the relevant law or regulation in your country

#### Replacement

1. Be sure the cash register is plugged in. 2. Turn the mode switch to the REG position. 3. Remove the printer cover.

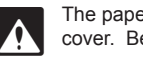

The paper cutter is mounted on the printer cover. Be careful not to cut yourself.

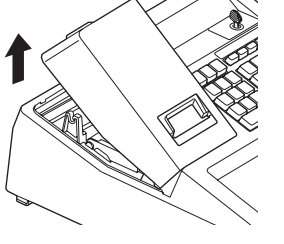

4. Open the battery cover next to the paper roll cradle and remove the old batteries.

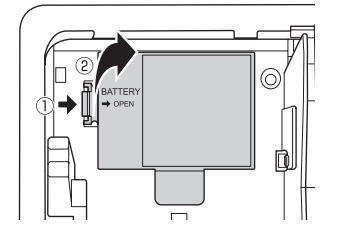

5. Install three new LR6 ("AA" size) batteries.

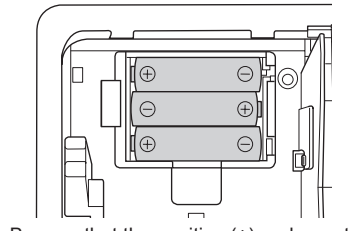

Be sure that the positive (+) and negative (-) poles of each battery are facing in the NOTI proper direction for installation

6. Confirm the no battery symbol "L" lights off. 7. Close the battery cover. 8. Replace the printer cover.

### Paper Roll

When a dye appears on the paper roll, it is time to replace the paper roll with new one. Be sure to use the paper roll specified in "Specifications" section.

- **Replacement** 
  - 1. Set the mode switch to the REG position.
  - 2. Remove the printer cover.
  - 3. Remove the paper roll. Then remove the remaining paper by pressing 1.
  - in the paper roll cradle as per the diagram.

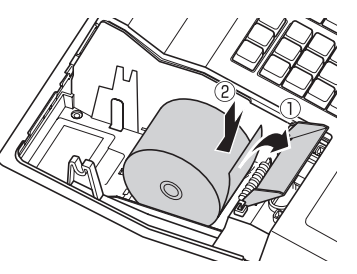

5. Insert the paper straight into the paper inlet, and press 1. The paper then feeds through

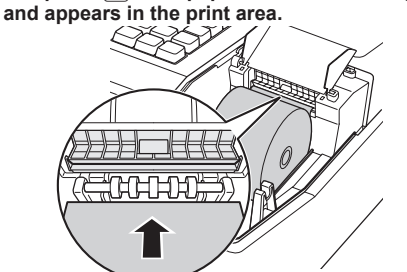

6. Close the paper guide.

7. Replace the printer cover.

Pass the paper end through the openings of the printer cover. Be very careful not to cut yourself on the manual cutter.

## **Replacing the Ink Roller**

When printing becomes faded, replace the existing ink roller with a new one available from SHARP.

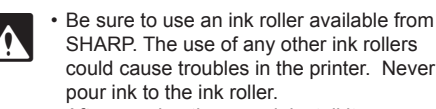

· After opening the parcel, install it soon.

### 1. Remove the printer cover.

2. Pull the ink roller handle upward to remove the ink roller.

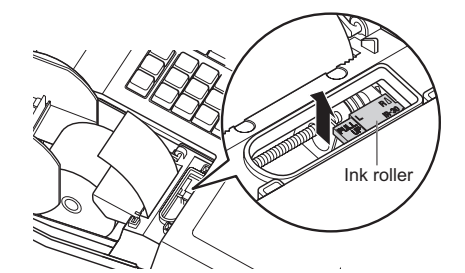

3. Install a new ink roller. 4. Replace the printer cover.

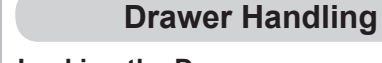

## Locking the Drawer

Develop the habit of locking the drawer when not using the register for any extended period of time. To lock the drawer, use the mode key.

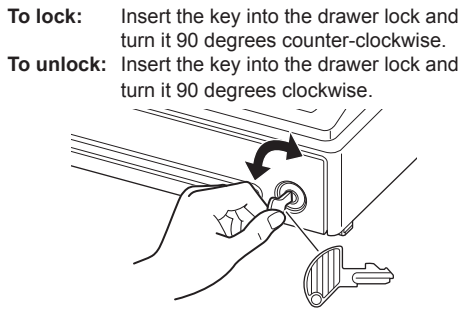

## **Removing the Drawer**

To detach the drawer, pull it forward fully, and while holding the lever down, lift the drawer slightly and remove.

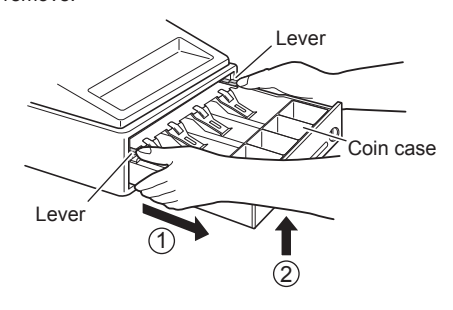

To prevent burglary, it is a good idea to NOTE empty the drawer after work and leave it open at the end of the day. · Coin case is detachable

## Manually Opening the Drawer

In case of a power failure or if the machine is out of order, locate the lever at the bottom of the machine and move it in the direction of the arrow to open the drawer. The drawer will not open if it is locked with the key.

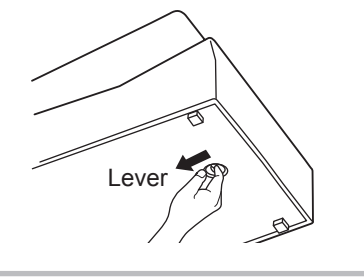

# 2-11. Tax Table Programming

The tax table method requires tax break information from your state or local tax offices. Use the method which is acceptable in your state.

You can obtain necessary data for tax programming from your local tax office.

If you are in an area that uses a tax table for tax calculation, you can program the cash register accordingly

Tax table programming can be performed for Tax 1 and Tax 2.

### Sample tax table 1:

| Rate = | 6% | (*1) |
|--------|----|------|
|        |    |      |

|        | Amount                | t of Sale | _      |   | End (mi    | nuc) Start |            |  |  |
|--------|-----------------------|-----------|--------|---|------------|------------|------------|--|--|
|        | Start<br>(Breakpoint) | End       | Тах    |   | Difference |            | Difference |  |  |
|        | \$0.01                | \$0.10    | \$0.00 | ] | 0.10       | Non-Cycle  |            |  |  |
| (*3) — | \$0.11                | \$0.22    | \$0.01 | 1 | 0.11       |            |            |  |  |
| Ē      | \$0.23                | \$0.38    | \$0.02 |   | 0.15       |            |            |  |  |
|        | \$0.39                | \$0.56    | \$0.03 |   | 0.17       | Cycle 1    | (*2)       |  |  |
| (*4) — | \$0.57                | \$0.72    | \$0.04 |   | 0.15       | Cycle I    | (2)        |  |  |
|        | \$0.73                | \$0.88    | \$0.05 |   | 0.15       |            | = \$1.00   |  |  |
| L      | \$0.89                | \$1.10    | \$0.06 |   | 0.21       |            |            |  |  |
|        | \$1.11                | \$1.22    | \$0.07 |   | 0.11       |            |            |  |  |
|        | \$1.23                | \$1.38    | \$0.08 |   | 0.15       | Cycle 2    |            |  |  |
|        | \$1.39                | \$1.56    | \$0.09 |   | 0.17       |            |            |  |  |
|        | \$1.57                | \$1.72    | \$0.10 |   | 0.15       |            |            |  |  |
|        | \$1.73                | \$1.88    | \$0.11 |   | 0.15       |            |            |  |  |
|        | \$1.89                | \$2.10    | \$0.12 |   | 0.21       |            |            |  |  |
|        |                       |           |        |   |            |            |            |  |  |

(\*1) Tax rate: (2 digits integer and 4 digits decimal) If rate has decimal value, decimal point is entered by VOD

(\*2) Cycle (0.01 to 99.99): (Max. 4 digits) A tax table cycle is the repeating pattern of the tax rate found in your states tax table/chart. In tax table 1, where the 1st cycle begins (\$0.11) and the 2nd cycle begins (\$1.11) is a \$1.00 tax cycle. Tax cycle can vary from state-to-state, please check your local tax table for the exact cycle. Thus, the tax cycle can be determined by simply taking the differences between the first breakpoint of the cycle and the first breakpoint of the next cycle (example, \$1.11 -\$0.11 = \$1.00).

(\*3) Minimum taxable amount: (Max. 4 digits) Smallest amount for which tax must be collected. If amounts \$0.01 to \$0.10 are not taxed, its value is 11 (for \$0.11).

(\*4) Breakpoints (0.01 to 99.99): (Max. 4 digits) The tax amount increases in stages. The value of a taxable subtotal at which the tax amount changes is called a breakpoint. The difference between the start and end sales range. A group of breakpoint differences is repeated at regular intervals and each of these intervals is called a cycle. A maximum of 18 breakpoints (for tax types 1 and 2), between 0.01 to 99.99, can be programmed. Intervals between breakpoints must be less than one dollar.

Amount of Sale

End

\$0.10

\$0.25

\$0.46

\$0.67

\$0.88

\$1.10

\$1.25

\$1.46

\$1.67

Tax

\$0.00

\$0.01

\$0.02

\$0.03

\$0.04

\$0.05

\$0.06

\$0.07

\$0.08

\$0.09

\$0.10

\$0.11

## In Case of a Power Failure or Paper Jam

The following situations may arise during a power failure or paper jam. (Make sure that batteries are correctly installed.) As the power is recovered or a paper jam is removed, the register will resume normal operation with a next key operation.

When a power failure occurs with the register turned on or during a computation process: Upon power recovery, the register resumes operation from the point of failure.

When a power failure occurs during printing of transaction data: Upon power recovery, the register prints "##################" and resumes printing of the transaction data.

When a power failure occurs during printing of an X (reading) or Z (reading and resetting) report:

Upon power recovery, the register prints "###############" and resumes printing of the report.

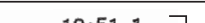

4. Open the paper guide and set a new paper roll ( 💿 ) To the printer (t 💽 To the printer

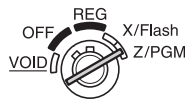

Turn the mode switch to the Z/PGM Z/PGM position and use the following sequence to program the tax table.

#### <Programming sequence>

Example: Programmig Tax 1 as 6% sales tax using sample tax table 1.

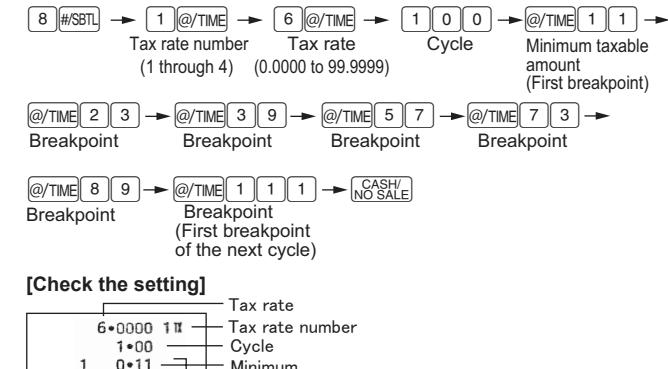

|   |                |       | TaxtTaco                     |
|---|----------------|-------|------------------------------|
|   | 6•0000<br>1•00 | 111 - | — Tax rate number<br>— Cycle |
| 1 | 0+11           | _     | — Minimum                    |
| 2 | 0•23           |       | taxable amount               |
| 3 | 0•39           |       |                              |
| 4 | 0•57           |       |                              |
| 5 | 0•73           |       |                              |
| 6 | 0•89           |       | Breakpoints                  |
| 7 | 1.11           |       | Dicarpoints                  |

| Samp | ole | tax | tab | le 2 | : |
|------|-----|-----|-----|------|---|
|------|-----|-----|-----|------|---|

| Amount of Sale        |        | _      | Amour                 |  |
|-----------------------|--------|--------|-----------------------|--|
| Start<br>(Breakpoint) | End    | Tax    | Start<br>(Breakpoint) |  |
| \$0.01                | \$0.10 | \$0.00 | \$0.01                |  |
| \$0.11                | \$0.25 | \$0.01 | \$0.11                |  |
| \$0.26                | \$0.46 | \$0.02 | \$0.26                |  |
| \$0.47                | \$0.67 | \$0.03 | \$0.47                |  |
| \$0.68                | \$0.88 | \$0.04 | \$0.68                |  |
| \$0.89                | \$1.10 | \$0.06 | \$0.89                |  |
| \$1.11                | \$1.25 | \$0.09 | \$0.89                |  |
| \$1.26                | \$1.46 | \$0.10 | \$1.11                |  |
| \$1.47                | \$1.67 | \$0.11 | \$1.11                |  |
| \$1.68                | \$1.88 | \$0.12 | \$1.11                |  |
| \$1.89                | \$2.10 | \$0.14 | \$1.26                |  |
| \$2.11                |        | \$0.17 | \$1.47                |  |

If tax is not shown for every cent, use the breakpoint of the next highest tax NOTE amount for each missing breakpoint. In sample tax table 2, tax is not shown for .05, .07, .08, .13, .15 and .16. Likewise, the corresponding breakpoints are not shown. To complete the table, simply insert the next highest breakpoint after each missing figure. Therefore, the breakpoint for tax .05 would be .89, tax .07 and .08 would be 1.11, etc.

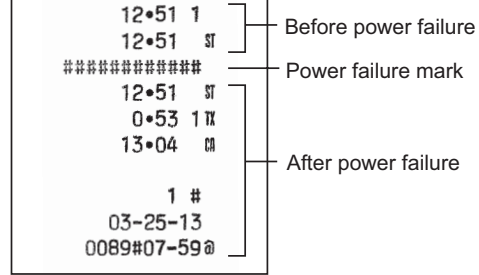

## When the printer motor is locked due to a paper jam:

If the printer motor locks, nothing will operate. First, unplug the AC adapter and repair paper jam. Then plug in the AC adapter, feed the roll paper to the proper position and press CL. The register with then resume correct printing after printing "#############".